### CISION

### Créer son template PDF personnalisé

### Sommaire

| Ι.   | Personnalisation de la page de couverture | 2   |
|------|-------------------------------------------|-----|
| II.  | Personnalisation des intercalaires        | 3   |
| III. | Personnalisation du sommaire              | 6   |
| IV.  | Modifier votre Template PDF               | . 7 |

Vous avez maintenant la possibilité de créer un modèle d'export PDF personnalisé. Pour cela, rendezvous dans les **paramètres** (en haut à droite de la page) puis **Configuration PDF**.

Dans la partie Mes templates PDF, indiquez un nom pour votre modèle puis cliquez sur Ajouter.

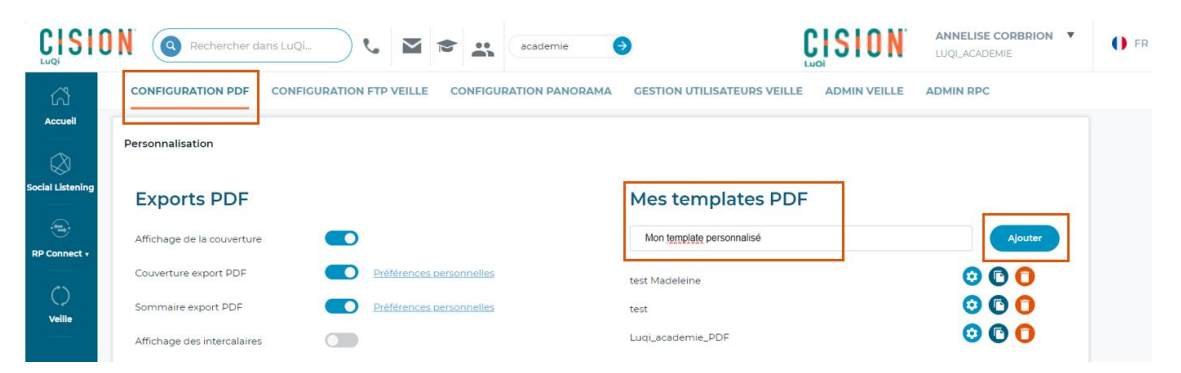

La personnalisation pourra se faire sur 3 parties : La page de couverture, les intercalaires et le sommaire.

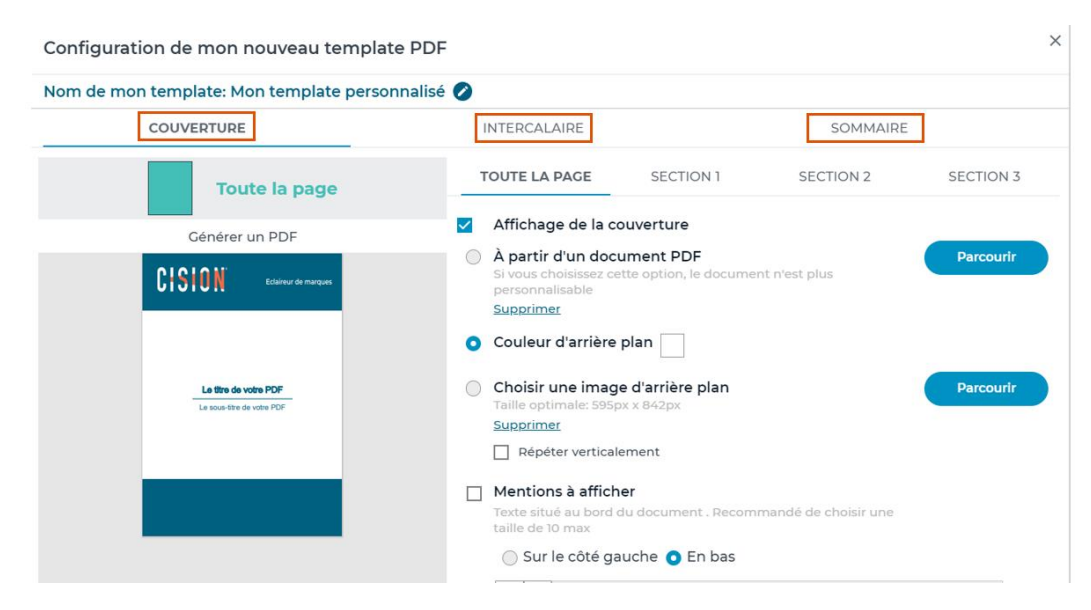

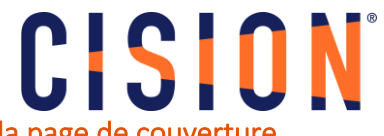

#### I. Personnalisation de la page de couverture

Quatre sections de personnalisation sont possibles : Toute la page, section 1, section 2 et la section 3.

#### Les options de personnalisation de Toute la Page

- 1. Choisissez ou non d'afficher la page de couverture, optez pour une couleur ou une image d'arrière-plan ou opter pour un document PDF déjà mis en page.
- 2. Choisissez ou non des mentions à afficher (en bas ou sur le côté gauche)

| Configuration de mon nouveau template PI           | DF ×                                                                                                    |
|----------------------------------------------------|----------------------------------------------------------------------------------------------------|
| Nom de mon template: Mon template personnali       | isé 💋                                                                                                    |
| COUVERTURE                                         | INTERCALAIRE SOMMAIRE                                                                                                    |
| Toute la page                                      | TOUTE LA PAGE         SECTION 1         SECTION 2         SECTION 3                                                          |
| Générer un PDF                                     | Affichage de la couverture                                                                                                   |
| CISION Ecolear de manques                          | A partir d'un document PDF     Si vous choisissez cette option, le document n'est plus     personnalisable     Supprimer     |
|                                                    | O Couleur d'arrière plan                                                                                                    |
| Le Sitte de votre POF<br>Le sous-tite de votre POF | Choisir une image d'arrière plan Taille optimale: 595px x 842px Supprimer Répéter verticalement                              |
|                                                    | Mentions à afficher 2 Texte situé au bord du document . Recommandé de choisir une taille de 10 max Sur le côté gauche In bas |
|                                                    | A     12 pt ~ Arial     ~ A/a ~ B     I     U     E     E       Saisir votre texte ici                                       |

#### Les options de personnalisation des sections

La section 1 correspond au haut de la page, la section 2 représente le centre de votre page et la section 3 correspond au bas de la page.

|                                                     | INTERCALAIRE                                                  | SOMMAIRE            |
|-----------------------------------------------------|---------------------------------------------------------------|---------------------|
| Section 1                                           | TOUTE LA PAGE SECTION 1                                       | SECTION 2 SECTION 3 |
|                                                     | Sélectionner les élèments que vous souhaitez mettr            | e dans la selection |
| Générer un PDF                                      | Fond de la section                                            | ·                   |
| CISION Extension                                    | Choisir une couleur de fond<br>Choisir une image<br>Supprimer |                     |
| Le titre de voite PDF<br>Le sous-titre de voite PDF | Le logo                                                       | 🛛 Masquer 👋         |
|                                                     | Le titre                                                      | 🛛 Masquer 👋         |
|                                                     | Le sous-titre / date                                          | 🛛 Masquer 👋         |
|                                                     | Zone de texte libre                                           | 🗆 Masquer 🎽         |
|                                                     | Séparateur (sous la section)                                  | 🗆 Masquer 🗳         |
|                                                     | Taille des sections                                           | ~                   |
|                                                     |                                                               |                     |
|                                                     |                                                               | Fermer              |

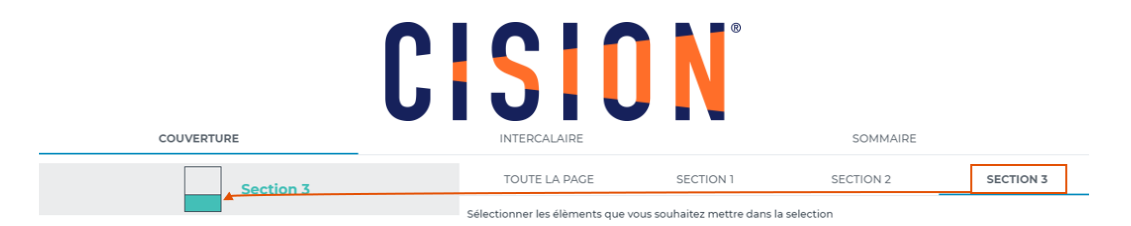

Plusieurs éléments sont personnalisables dans les sections :

- Fond de la section : Choisissez une couleur ou une couleur d'arrière-plan ou un document PDF déjà mis en page.
- Le logo : choisissez un logo et son emplacement
- Le titre : Choisissez les attributs de texte et l'emplacement de votre titre
- Le sous-titre/date : Choisissez les attributs de texte et l'emplacement de votre sous-titre ou de la date
- **Zone de texte libre** : Si vous souhaitez ajouter une zone de texte, choisissez les attributs de texte et l'emplacement de cette zone de texte
- Séparateur (sous la section) : choisissez la couleur, la taille et l'alignement de la bordure sous la section
- **Taille des sections** : par défaut la taille des sections est définie sur 20%, 60% et 20%. Ici vous pouvez modifier les tailles de chaque section.

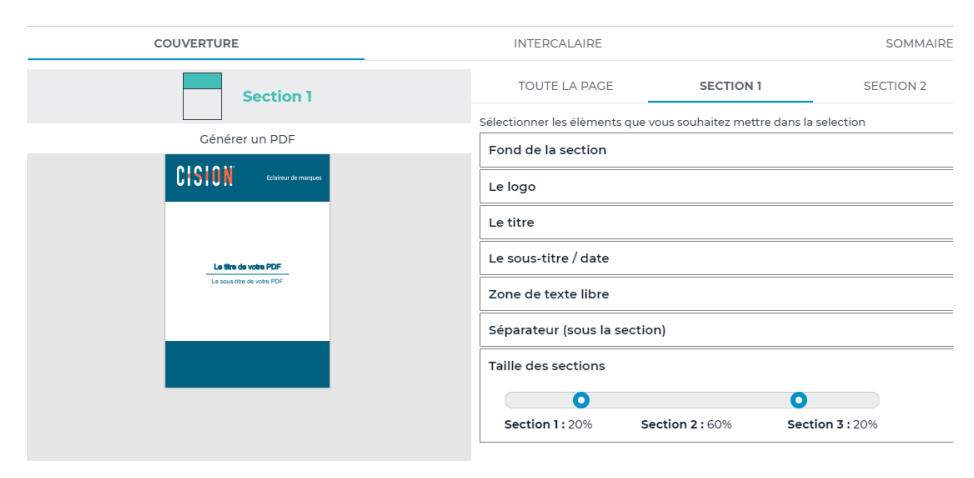

**Remarque** : Tous ces items ne sont pas obligatoires. Cliquez sur Masquer pour ne pas faire apparaître un item personnalisable.

| COUVERTURE                                      | INTERCALAIRE                                                                     |                                       | SOMMAIRE    |           |   |
|-------------------------------------------------|----------------------------------------------------------------------------------|---------------------------------------|-------------|-----------|---|
| Section 1                                       | TOUTE LA PAGE                                                                    | SECTION 1                             | SECTION 2   | SECTION 3 |   |
| Générer un PDF                                  | Sélectionner les éléments que<br>Fond de la section                              | vous souhaitez mettre dans la         | selection   |           | ¥ |
| La tito de velos 707<br>La succión de velos 707 | Le logo<br>Choisir une image<br><u>Supprimer</u><br>Alignement O Gauch<br>O Haut | Parcourir<br>e Milieu Di<br>Milieu Ba | roite<br>15 | 🖬 Masquer | • |
|                                                 | Le titre                                                                         |                                       |             | Masquer   | Ÿ |
|                                                 | Le sous-titre / date                                                             |                                       |             | Masquer   | Ť |
|                                                 | Zone de texte libre                                                              |                                       |             | Masquer   | ~ |
|                                                 | Séparateur (sous la secti                                                        | on)                                   |             | Masquer   | Ť |
|                                                 | Taille des sections                                                              |                                       |             |           | v |

#### II. Personnalisation des intercalaires

Les intercalaires vont reprendre le nom de vos thèmes et sous-thèmes pour hiérarchiser votre fichier PDF.

# CISION<sup>®</sup>

#### Les options de personnalisation de Toute la page

- 1. Choisissez ou non d'afficher les intercalaires des thèmes.
- 2. Choisissez ou non d'afficher les intercalaires des sous-thèmes
- 3. Vous pourrez ensuite choisir : une couleur ou une image d'arrière-plan
- 4. Choisissez ou non des mentions supplémentaires à afficher et personnaliser le texte et l'emplacement de la mention.

| de mon te | emplate: Mon template personnalis | é 💋 |        |                                                                                                    |           |
|-----------|-----------------------------------|-----|--------|----------------------------------------------------------------------------------------------------|-----------|
|           | COUVERTURE                        |     |        | INTERCALAIRE SOMMAIRE                                                                                                    |           |
|           | Toute la page<br>Générer un PDF   |     | V<br>V | TOUTE LA PAGE SECTION 1 SECTION 2 Affichage de l'intercalaire du thème — 1 Affichage de l'intercalaire du sous thème _ 2                                                                        | SECTION 3 |
|           | - +   <u>1</u> sur1 ···           | Q   | 0      | Couleur d'arrière plan  Choisir une image d'arrière plan Talée optimule 500pc v 84/2pz Choisir une image d'arrière plan Bejeter verticalement                                                   | Parcouri  |
|           |                                   |     |        | Mentions à afficher4<br>Totes tilbuis ub tot document. Recommands de choisir une taille de 10 max<br>ⓒ Sur le côté gauche ⓒ En bas<br>▲ 12 pt v Anal v Arav B I 및 E S =<br>Sasar votre texte ic |           |
|           |                                   |     |        |                                                                                                    | Fermer    |

#### Les options de personnalisation des sections

Plusieurs éléments sont personnalisables dans les sections :

- Fond de la section : choix d'une couleur ou d'une image d'arrière-plan
- Le logo : choisissez un logo et son emplacement
- Le titre (thèmes et sous-thèmes) : Choisissez les attributs de texte et l'emplacement des titres de thèmes et sous-thèmes
- **Zone de texte libre** : Si vous souhaitez ajouter du texte libre, choisissez les attributs de texte et l'emplacement de cette zone de texte
- **Séparateur** (sous la section) : choisissez la couleur, la taille et l'alignement de la bordure sous la section
- **Taille des sections** : par défaut la taille des sections est définie sur 20%, 60% et 20%. Ici vous pouvez modifier les tailles de chaque section.

## **CISION**®

| Configuration | n de mon nouveau templat     | e PDF    |                                                         |                             |           |             | ^ |
|---------------|------------------------------|----------|---------------------------------------------------------|-----------------------------|-----------|-------------|---|
| Nom de mon t  | emplate: Mon template persor | nalisé ⊘ |                                                         |                             |           |             |   |
|               | COUVERTURE                   |          | INTERCALAIRE                                            |                             | SOMMAIRE  |             |   |
|               | Section 1                    |          | TOUTE LA PAGE                                           | SECTION 1                   | SECTION 2 | SECTION 3   |   |
| -             | Générer un PDF               | 0        | Sélectionner les élèments que vou<br>Fond de la section | is souhaitez mettre dans la | selection |             |   |
| ·= ···        | - + 1 sur1                   | Q        | Le logo                                                 |                             |           | 🗌 Masquer 🗳 |   |
|               |                              |          | Le titre (Thèmes / Sous thèn                            | nes)                        |           | 🛛 Masquer 🎽 |   |
|               |                              |          | Zone de texte libre                                     |                             |           | 🗌 Masquer 🗳 |   |
|               |                              |          | Séparateur (sous la section)                            |                             |           | 🗆 Masquer 🏾 |   |
|               |                              |          | Taille des sections                                     |                             |           | ÷           |   |
|               |                              |          |                                                         |                             |           |             |   |
|               |                              |          |                                                         |                             |           |             |   |
|               |                              |          |                                                         |                             |           |             |   |
|               |                              |          |                                                         |                             |           |             |   |
|               |                              |          |                                                         |                             |           |             |   |
|               |                              |          |                                                         |                             |           |             |   |
|               |                              |          |                                                         |                             |           |             |   |
|               |                              |          |                                                         |                             |           |             |   |
|               |                              |          |                                                         |                             |           |             |   |
|               |                              |          |                                                         |                             |           | Fermer      |   |

<u>Remarque</u> : Tous ces items ne sont pas obligatoires. Cliquez sur Masquer pour ne pas faire apparaître un item personnalisable.

| COUVERTURE               |    | INTERCALAIRE                |                               | SOMMAIRE  |           |   |
|--------------------------|----|-----------------------------|-------------------------------|-----------|-----------|---|
| Section 1                |    | TOUTE LA PAGE               | SECTION 1                     | SECTION 2 | SECTION 3 |   |
|                          | Se | lectionner les élèments que | vous souhaitez mettre dans la | selection |           |   |
| Generer un PDF           |    | Fond de la section          |                               |           |           | ~ |
| - + 1 1 sur 1            | 0  |                             |                               |           |           |   |
|                          |    | Le logo                     |                               |           | Masquer   | ~ |
|                          |    | Le titre (Thèmes / Sous th  | nèmes)                        |           | Masquer   | ~ |
|                          | :  | Zone de texte libre         |                               |           | Masquer   | ¥ |
|                          |    | Séparateur (sous la sectio  | on)                           |           | Masquer   | ÷ |
| Le site de l'internative | •  | Faille des sections         |                               |           |           | Ť |
|                          |    |                             |                               |           |           |   |
|                          |    |                             |                               |           |           |   |
|                          |    |                             |                               |           |           |   |
|                          |    |                             |                               |           |           |   |
|                          |    |                             |                               |           |           |   |

## CISION

#### III. Personnalisation du sommaire

#### Les options de personnalisation de Toute la Page

- 1. Choisissez ou non d'afficher le sommaire
- 2. Vous pourrez ensuite choisir : une couleur ou une image d'arrière-plan

| om de mon | template: Mon template personnalis | é 🕗 |   |                                                                                                    |           |           |
|-----------|------------------------------------|-----|---|----------------------------------------------------------------------------------------------------|-----------|-----------|
|           | COUVERTURE                         |     |   | INTERCALAIRE                                                                                             | SOMMAIRE  |           |
|           | Toute la page                      |     |   | TOUTE LA PAGE SECTION 1                                                                                  | SECTION 2 | SECTION 3 |
|           | Générer un PDF                     |     | 0 | Couleur d'arrière plan                                                                                   |           |           |
| 2         | - +   1 sur1 ***                   | Q   | 0 | Choisir une image d'arrière plan<br>Taille optimale: 505ps x 842px<br>Supprimer<br>Répéter verticalement | Parec     | urir      |

#### Les options de personnalisation des sections

Plusieurs éléments sont personnalisables dans les sections :

- Fond de la section : choix d'une couleur d'arrière-plan ou d'un logo
- Le logo : choisissez un logo et son emplacement
- **Zone de texte libre** : Si vous souhaitez ajouter du texte libre, choisissez les attributs de texte et l'emplacement de cette zone de texte
- **Séparateur** (sous la section) : choisissez la couleur, la taille et l'alignement de la bordure sous la section
- **Taille des sections** : par défaut la taille des sections est définie sur 10%, 80% et 10%. Ici vous pouvez modifier les tailles de chaque section.

| m de mon 1 | template: Mon template personnalisé 🖉                                                                                                    |                                       |                            |           |           |
|------------|----------------------------------------------------------------------------------------------------|---------------------------------------|----------------------------|-----------|-----------|
|            | COUVERTURE                                                                                                    | INTERCALAIRE                          |                            | SOMMAIRE  |           |
|            | Section 1                                                                                                    | TOUTE LA PAGE                         | SECTION 1                  | SECTION 2 | SECTION 3 |
|            |                                                                                                    | Sélectionner les élèments que vous so | ouhaitez mettre dans la se | election  |           |
|            | Générer un PDF                                                                                                    | Fond de la section                    |                            |           |           |
|            | - +   1 sur 1                                                                                                    | Q ····<br>Le logo                     |                            |           | Masquer   |
|            | BCMMARE<br>Terra A                                                                                                    | Zone de texte libre                   |                            |           | 🗌 Masquer |
|            | Anna in agust late in to the state state state of the state state of the state state of the state of the state state state of the state state stat | Séparateur (sous la section)          |                            |           | 🗆 Masquer |
|            | Annual Annual Contraction of the State of the State of th | Taille des sections                   |                            |           |           |
|            | Annota compare familiaria in terrativa annotana compare annotana compare an                                                                                                    |                                       |                            |           |           |
|            |                                                                                                    |                                       |                            |           |           |
|            |                                                                                                    |                                       |                            |           |           |
|            |                                                                                                    |                                       |                            |           |           |

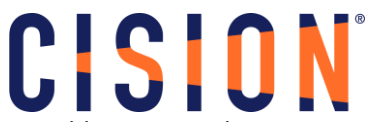

<u>Remarque</u> : Tous ces items ne sont pas obligatoires. Cliquez sur Masquer pour ne pas faire apparaître un item personnalisable.

| COUVERTURE                                                                                                    | INTERCALAIRE                                         |                              | SOMMAIRE                 |             |
|----------------------------------------------------------------------------------------------------|------------------------------------------------------|------------------------------|--------------------------|-------------|
| Section 1                                                                                                    | TOUTE LA PAGE                                        | SECTION 1                    | SECTION 2                | SECTION 3   |
|                                                                                                    | Sélectionner les élèments que                        | vous souhaitez mettre dans l | a selection              |             |
| Générer un PDF                                                                                                    | Fond de la section                                   |                              |                          | ~           |
| - +   1 sur 1 Q                                                                                                    | Le logo                                              |                              |                          | Masquer *   |
| BOMMARE<br>Team A                                                                                                    | Zone de texte libre                                  |                              |                          | 🗆 Masquer 🗳 |
| Non Au sugger ( Dan Au International State and an extension and an an anti-<br>emption and an anti-<br>Texa and a sugger ( Dan Au International State and a sugger ( Dan Au International State and Au International State and Au Internationa State and Au International Stat | Séparateur (sous la sectio                           | on)                          |                          | 🗆 Masquer 🗳 |
| Test Strategy     Test Strategy     Test Strategy       Mark     Test Strategy     Test Strategy       Test Strategy     Test Strategy     Test Strategy                                                                                                    | Taille des sections  Section 1 : 10% Section 2 : 10% | ection 2 : 80% Sec           | <b>0</b><br>tion 3 : 10% |             |

#### IV. Modifier votre Template PDF

Une fois votre modèle PDF créé, il apparaîtra sur la droite de la page Configuration PDF.

A partir de cette page, vous pourrez :

- 1. Modifier le modèle via la roue crantée
- 2. Le dupliquer pour créer un autre modèle PDF en partant de ce modèle
- 3. Supprimer votre modèle PDF

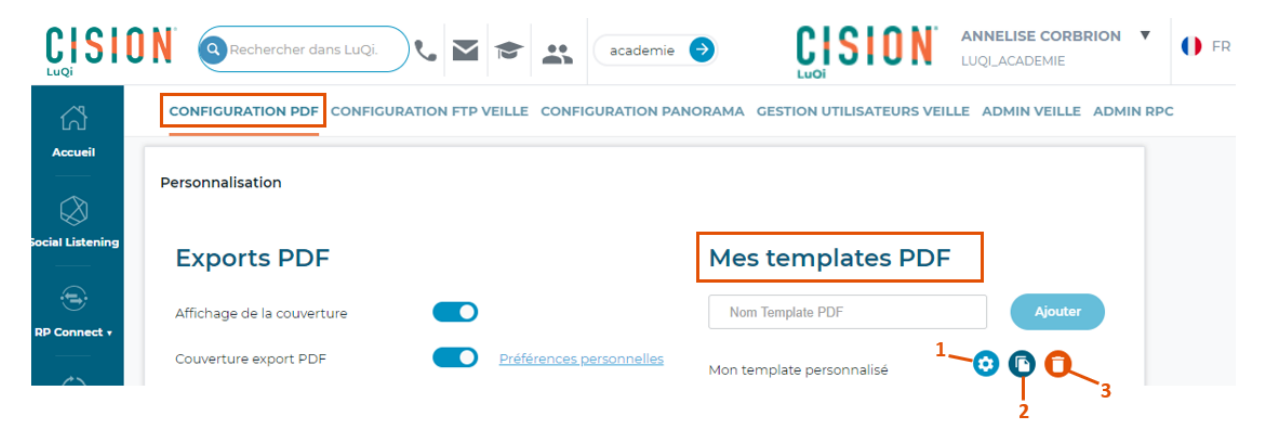